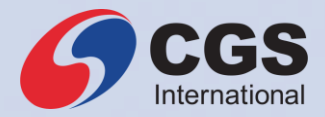

## Guidelines to Apply eIPO via CGS eIPO

CGSI.COM

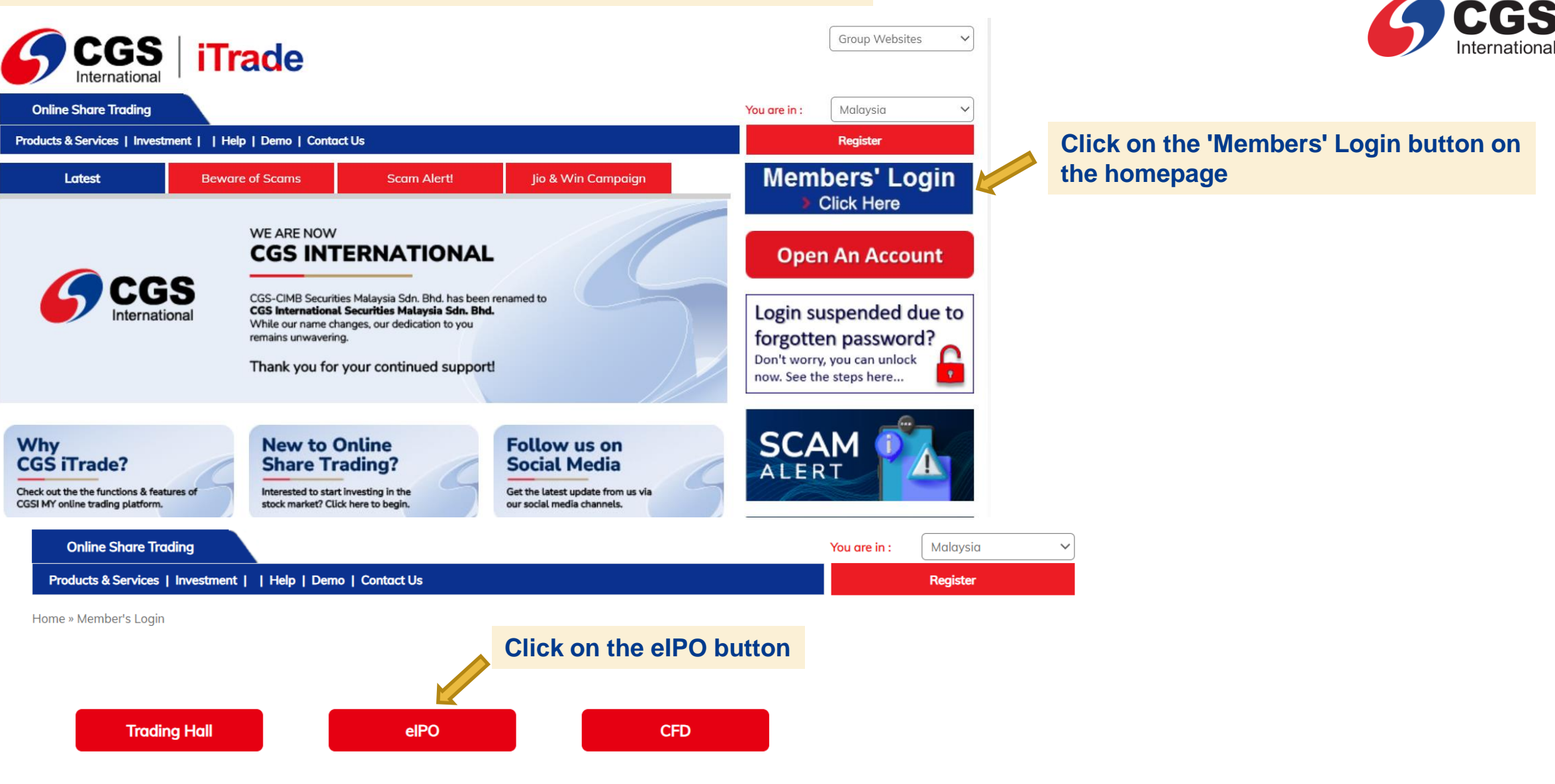

## Go to the CGS iTrade website at <a href="https://itrade.cgsi.com.my/">https://itrade.cgsi.com.my/</a>

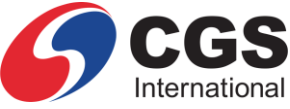

Group Websites  $\sim$ CGS **iTrade** Login using your iTrade account Online Share Trading You are in : Malaysia IPOs | Historical IPOs | Research | Application Status | Help | Demo Login 间 CGS eIPO is a service by CGS International Securities Malaysia Sdn. Bhd., a wholly owned subsidiary of CGS MY. Stock Quotes Search CGS eIPO service is exclusive for CGS iTrade users. Register now to enjoy its services and benefits. User ID: New IPO(s) Market Summary Password: Offer / Closing Date Listing Date Prospectus/ Supp Open : 1586.39 Issuer App Forgot Password ? Login Prospectus/ Issue Information Form High : 1593.42 Price Memorandum/ Information Low : 1581.76 Knowledge Memorandum/ Click on this Pack Knowledge Total Vol (Lots) : 4,727,508,200 Trade with CGS iTrade Pack Turnover (RM) : 3,220,590,052.90 button to sign up 0.22 05/07/2024 22/07/2024 BWYS Group Berhad Up 🕿 674 Down 🍑 433 Unch 🗣 465 SIGN UP NOW if you don't have Upcoming IPO(s) Active Gainers Losers an account yet There is no upcoming IPO for no Change Name Last Select the desired IPO you HSI-HUZ 0.190 🝑 -0.005 HSI-HU8 0.075 0.000 Note wish to subscribe to Step By Step INGENIEU 0.065 � 0.000 » Click on the desired issuer to view and on o summary and to apply ommo-Apply and HSI-CXV 0.145 🗣 0.000 Printed copies of the Prospectus/Information Memorandum/Knowledge Pack and the application form can be Pay IPO Online HSI-CXF 0.110 🐸 -0.010 obtained from CGS iTrade, the advisers of the share issue/ETBS, participating organisations of Bursa Malaysia Securities Berhad, members of the Association of Banks in Malaysia and members of the Association of Merchant Banks in Malaysia as stated in the Prospectus/ Information Memorandum/ Knowledge Pack. » Click to view Notices in relation to the CGS eIPO service for the internet securities application facility. » For Islamic Trading Account, kindly check the Shariah Status of the IPO before submitting your application. Click HERE For Notice on Non-Shariah-Compliant IPO Securities as SC's Shariah Advisory Council Resolution. SHARIAH NON-COMPLIANT

IPO

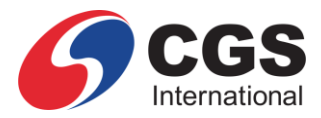

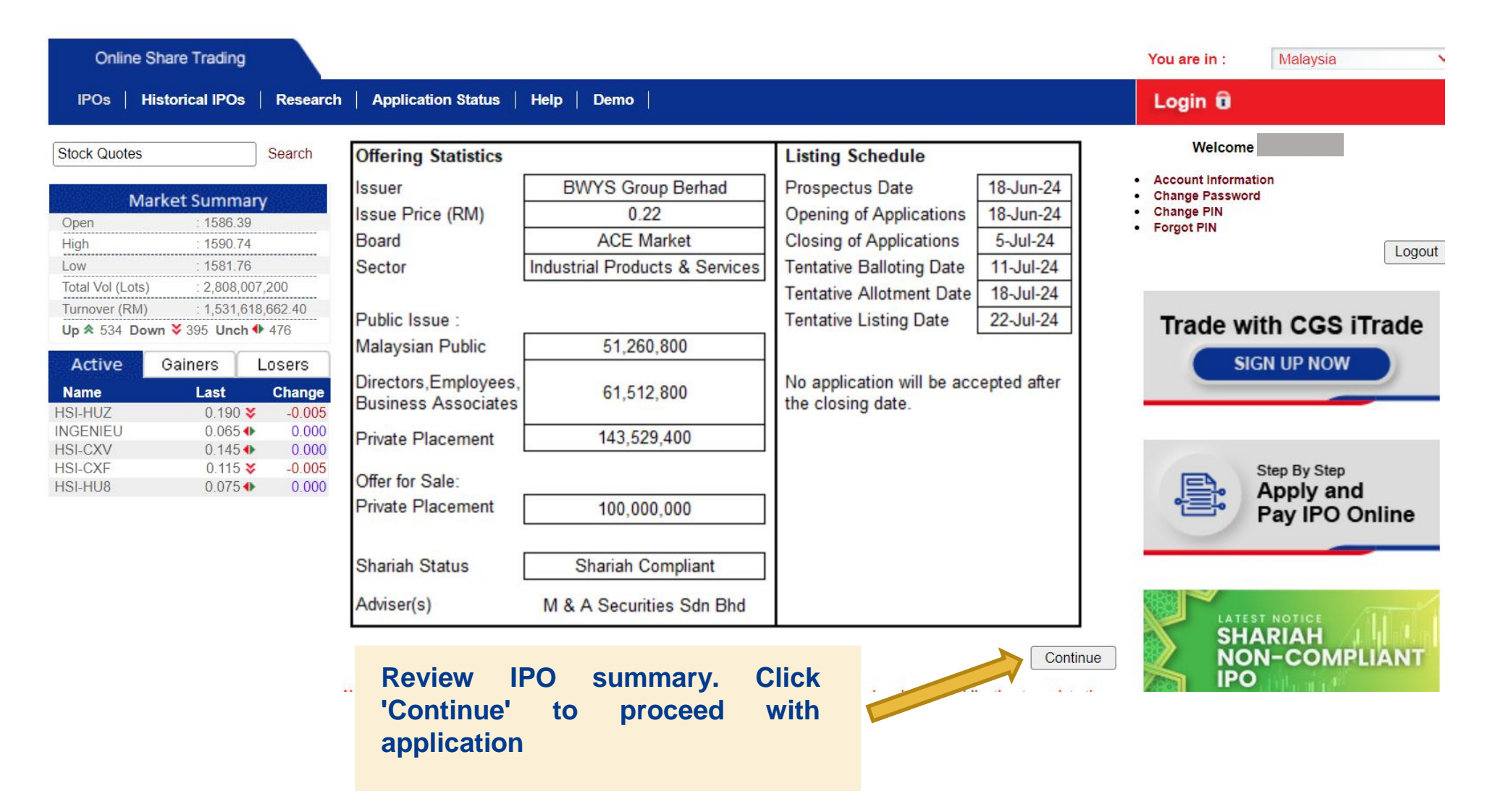

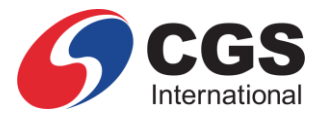

| Online Share Trading                                                                                                    |                                                                                                    | You are in : Malaysia 🗸                                                                         |
|----------------------------------------------------------------------------------------------------|----------------------------------------------------------------------------------------------------|-------------------------------------------------------------------------------------------------|
| IPOs   Historical IPOs   Research                                                                                                    | Application Status   Help   Demo                                                                                                    | Login û                                                                                         |
| Stock Quotes         Search           Market Summary         Open         : 1586.39           High         : 1590.74         Image: Search           Low         : 1581.76         Image: Search                               | THE PROSPECTUS/INFORMATION MEMORANDUM/KNOWLEDGE PACK YOU<br>ARE ABOUT TO ACCESS IS FOR THE MALAYSIA RETAIL OFFERING AND IS NOT<br>TO BE DISTRIBUTED OUTSIDE MALAYSIA OR ACCESSED BY PERSONS<br>OUTSIDE MALAYSIA.<br>Accordingly, this prospectus/information memorandum/knowledge pack may not be<br>used for the purpose of and does not constitute an offer for purchase or invitation to                | Welcome<br>• Account Information<br>• Change Password<br>• Change PIN<br>• Forgot PIN<br>Logout |
| Turnover (RM)     : 1,531,618,662.40       Up ★ 534     Down ¥ 395     Unch ♣ 476       Active     Gainers     Losers       Name     Last     Change       HSI-HUZ     0.190 ¥     -0.005       NGCENIEL     0.065 ♣     0.000 | buy the shares/ETBS offered under the IPO in any jurisdiction or in any circumstance<br>in which an offer is not authorised or lawful or to any person to whom it is unlawful to<br>make such offer or invitation. The distribution of this prospectus/information<br>memorandum/knowledge pack and the sale of the shares/ETBS offered under the<br>IPO in certain jurisdictions maybe restricted by law. | Trade with CGS iTrade                                                                           |
| HSI-CXV     0.145 ◆     0.000       HSI-CXF     0.115 ¥     -0.005       HSI-HU8     0.075 ◆     0.000                                                                                                    | I am accessing the prospectus/information memorandum/knowledge pack<br>within Malaysia                                                                                                    | Step By Step<br>Apply and<br>Pay IPO Online                                                     |

Read and tick if you agree. Click "Yes" to proceed.

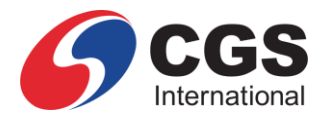

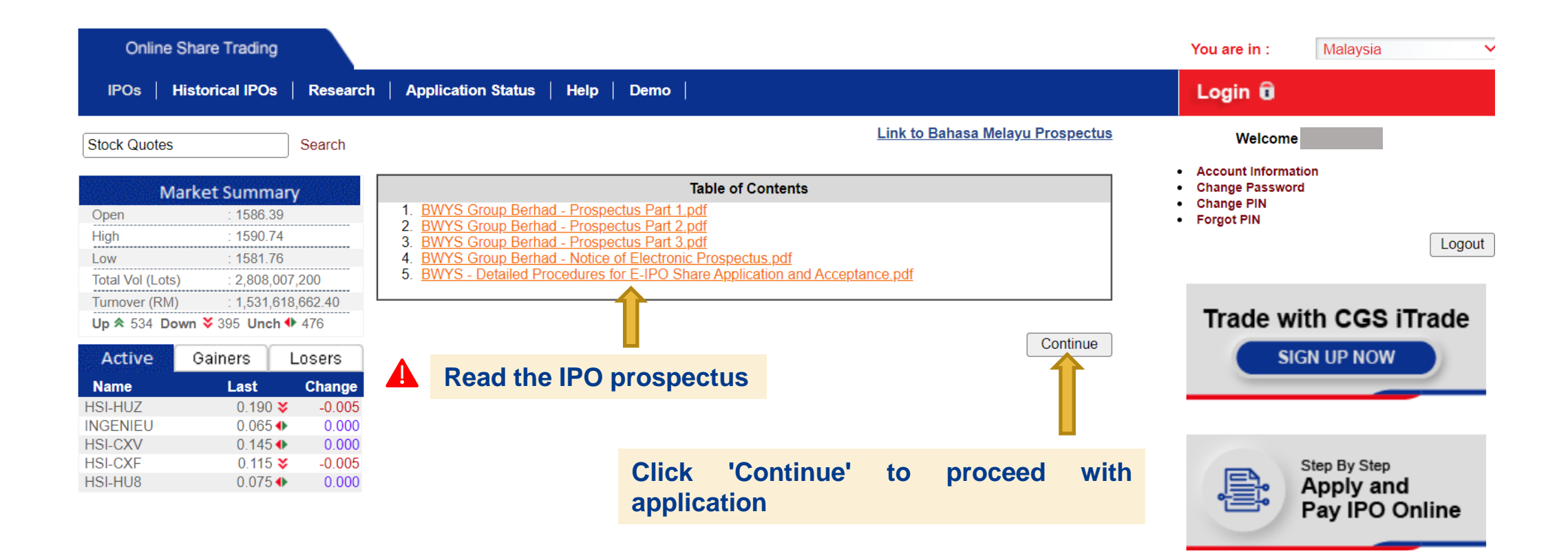

| Online Share Trading<br>IPOs   Historical IPOs   Research                                                                                                    | Application Status   Help   Demo                                                                                                    | You are in : Malaysia Login a                                                                                |
|----------------------------------------------------------------------------------------------------|----------------------------------------------------------------------------------------------------|----------------------------------------------------------------------------------------------------|
| Stock Quotes         Search           Market Summary           Open         : 1586.39           High         : 1593.42           Low         : 1581.76           Total Vol (Lots)         : 4,727,508,200           Turnover (RM)         : 3,220,590,052.90           Up ★ 674 Down ¥ 433 Unch ♥ 465                               | Image: Services       Image: Services                                                                                                    | Welcome  Account Information Change Password Change PIN Forgot PIN Logou  Trade with CGS iTrade  SIGN UP NOW |
| Active         Gainers         Losers           Name         Last         Change           HSI-HUZ         0.190 ♥         -0.005           HSI-HU8         0.075 ●         0.000           INGENIEU         0.065 ●         0.000           HSI-CXV         0.145 ●         0.000           HSI-CXF         0.110 ♥         -0.010 | <ul> <li>a. Subject to the following terms and conditions, CGS International Securities Malaysia Sdn. Bhd. (formerly known as CGS-CIMB Securities Sdn. Bhd.) ("CGS MY") will provide on-line services and facilities from time to time as more particularly described below ("eIPO Services") through an internet website operated and/or maintained by or on behalf of CGS MY (the "Website") to enable applicants ("Applicants") to make, via CGS MY, applications ("Internet Applications") in certain issues of, offers for subscription of or invitations to subscribe for securities to be listed on the Bursa Malaysia Securities Berhad and to which eIPO Services apply ("IPO").</li> <li>b. A copy of the electronic Prospectus/Information Memorandum/Knowledge Pack that is issued, circulated or disseminated via the internet, and/or an electronic storage medium, including but not limited to CD-ROMs (the "Electronic Prospectus/Information Memorandum/Knowledge Pack") and the instructions in respect of each IPO will be made available on or otherwise accessible through the Website. Any Applicant in doubt concerning the validity or integrity of an Electronic Prospectus/Information Memorandum/Knowledge Pack should immediately request a paper/printed copy of the Prospectus/Information Memorandum/Knowledge Pack directly from the issuer of the IPO ("Issuer"), the Adviser (if applicable, as defined in the Electronic Prospectus/Information Memorandum/Knowledge Pack). Alternatively, the Applicant may obtain a copy of the Prospectus/Information Memorandum/Knowledge Pack. Alternatively, the Applicant may obtain a copy of the Prospectus/Information Memorandum/Knowledge Pack. In the event of any discrepancies arising between the contents of an Electronic Prospectus/Information Memorandum/Knowledge Pack and the contents of the paper/printed copy of the Prospectus/Information Memorandum/Knowledge Pack. In the event of any discrepancies arising between the contents of an Electronic Prospectus/Information</li> </ul> | Step By Step<br>Apply and<br>Pay IPO Online                                                                  |
|                                                                                                    | Accept Reject                                                                                                    | » This service requires you to                                                                               |

Read and accept the Terms and Conditions, as well as the Notices

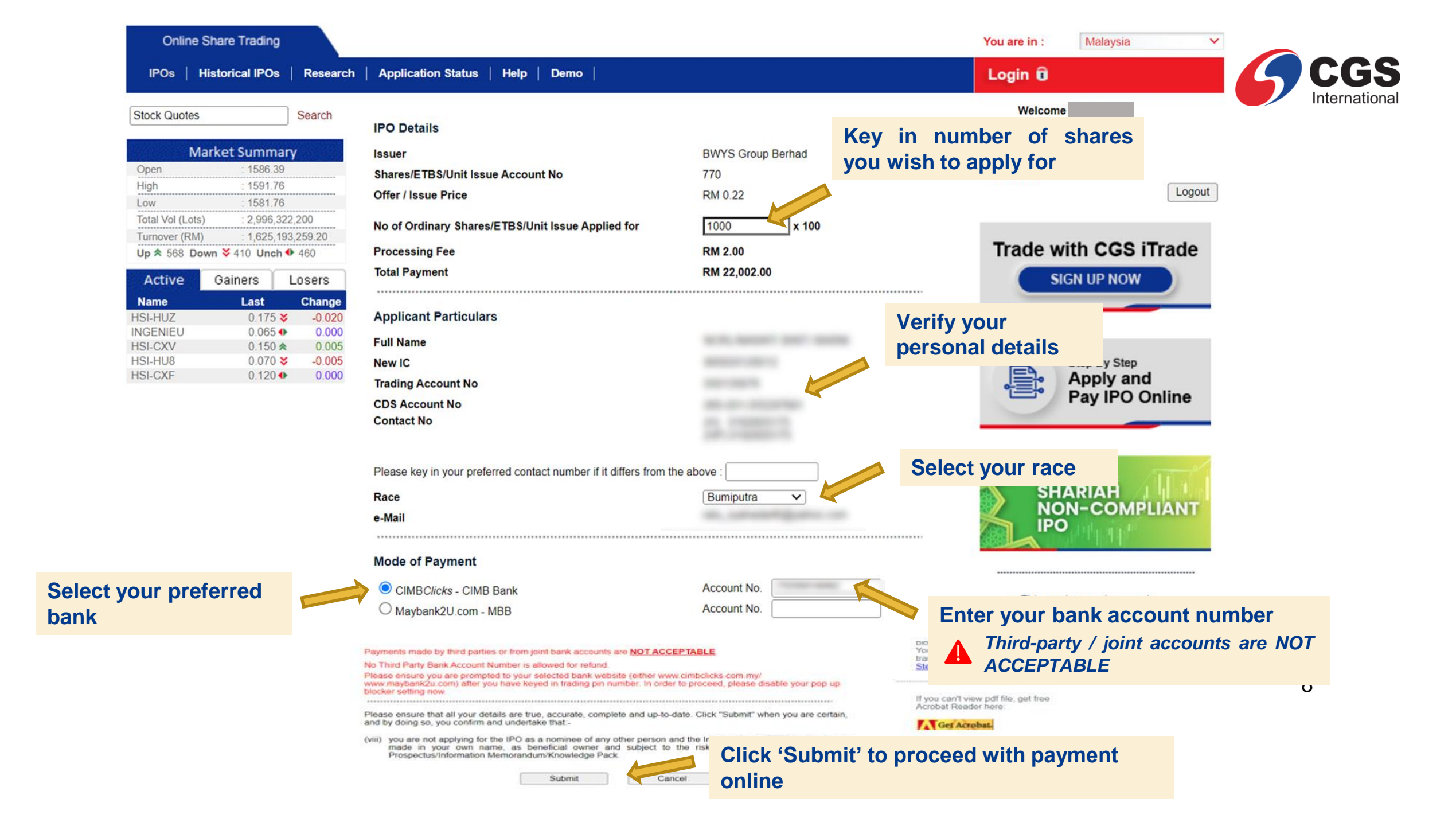

## IPOs Historical IPOs Research

Search

Logout

| Stock Quotes |  |
|--------------|--|
|--------------|--|

| Mark             | et Summary                     |
|------------------|--------------------------------|
| Open             | : 1586.39                      |
| High             | : 1592.39                      |
| Low              | : 1581.76                      |
| Total Vol (Lots) | : 3,035,642,700                |
| Turnover (RM)    | : 1,647,823,060.70             |
| Up 🛠 571 Down    | <b>¥</b> 410 Unch <b>●</b> 460 |

| Active   | Gainers | Losers         |        |  |  |  |
|----------|---------|----------------|--------|--|--|--|
| Name     | Last    | Char           | Change |  |  |  |
| HSI-HUZ  | 0.180   | ) 🕹 🛛 -0.(     | 015    |  |  |  |
| INGENIEU | 0.065   | 5 <b>● 0</b> . | 000    |  |  |  |
| HSI-HU8  | 0.070   | ) 😻 🛛 -0.(     | 005    |  |  |  |
| HSI-CXV  | 0.150   | ) 😞 🛛 🜔        | 005    |  |  |  |
| HSI-CXF  | 0.125   | ó <b>☆ 0</b> . | 005    |  |  |  |
|          |         |                |        |  |  |  |

|                                                   |                   | Welcome                                                      |
|---------------------------------------------------|-------------------|--------------------------------------------------------------|
| IPO Details                                       |                   | Account Information                                          |
| Issuer                                            | BWYS Group Berhad | Change Password     Change PIN                               |
| Shares/ETBS/Unit Issue Account No                 | 770               | Forgot PIN                                                   |
| Offer / Issue Price                               | RM 0.22           | Logo                                                         |
| No of Ordinary Shares/ETBS/Unit Issue Applied for | 1,000 x 100       |                                                              |
| Processing Fee                                    | RM 2.00           | Trade with CGS iTrade                                        |
| Total Payment                                     | RM 22,002.00      | SIGN UP NOW                                                  |
| Applicant Particulars                             |                   |                                                              |
| Full Name                                         |                   |                                                              |
| New IC                                            |                   | Step By Step                                                 |
| Trading Account No                                |                   | Apply and                                                    |
| CDS Account No                                    |                   | Pay IPO Online                                               |
| Contact No                                        |                   |                                                              |
| Race                                              | Bumiputra         | <                                                            |
| e-Mail                                            |                   |                                                              |
|                                                   |                   | NON-COMPLIANT                                                |
| Mode of Payment                                   |                   | IPO                                                          |
| CIMBClicks - CIMB Bank                            | Account No.       |                                                              |
|                                                   | your Trading Pin  |                                                              |
| Trading PIN :                                     |                   | s service requires you to<br>disable your browser pop-up     |
|                                                   | Cancel            | blocker for this website.<br>You may enable it after the     |
| Dack                                              | Cancer            | transaction is completed.<br>Steps to disable pop up blocker |

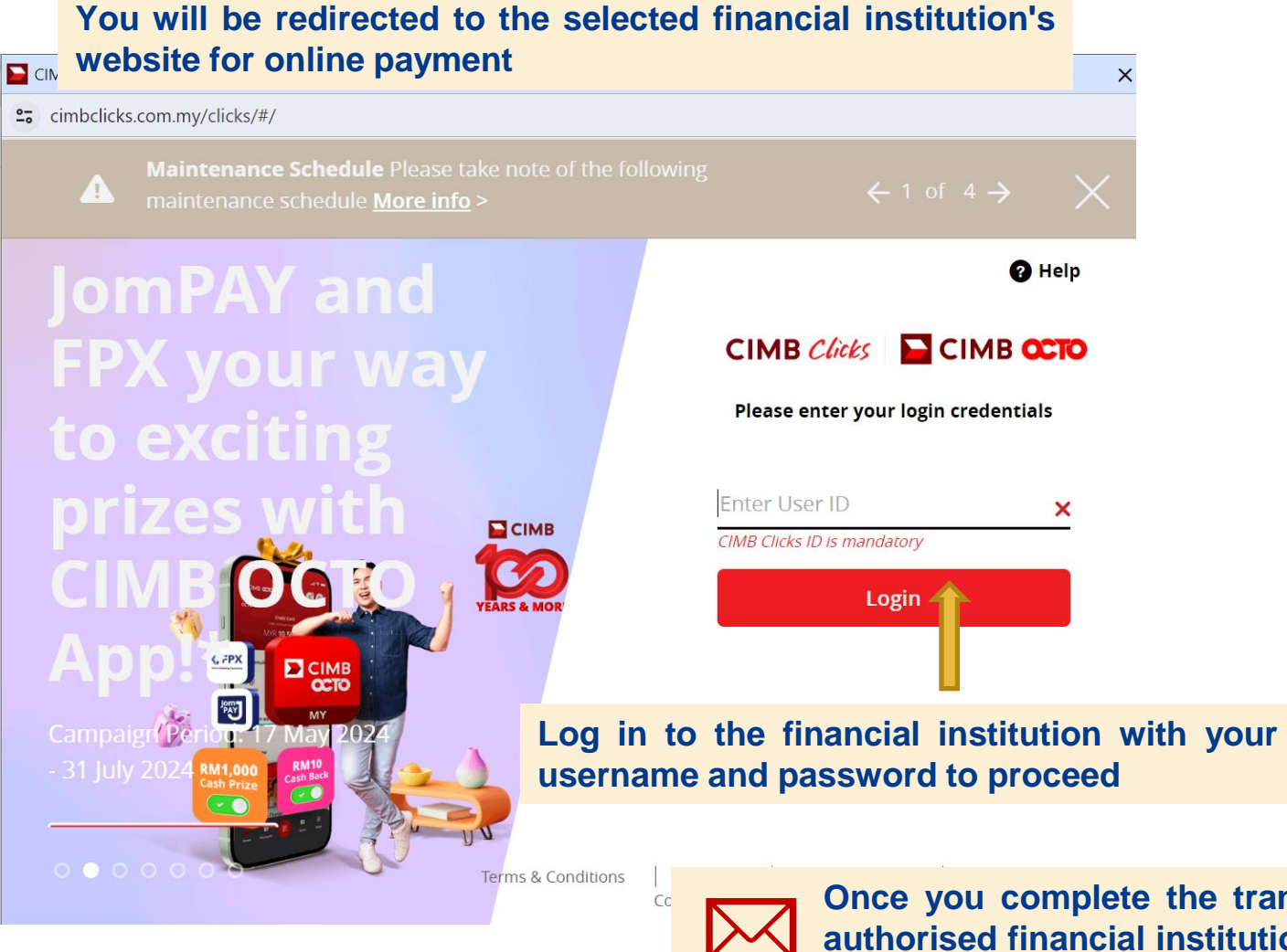

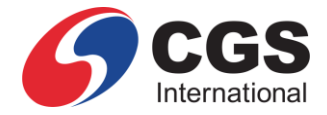

Once you complete the transaction, a message from the selected authorised financial institution on the payment status will appear on the screen.

Similarly, a message from CGS MY or a party, on its behalf will appear to confirm receipt of the submitted application.

| Online Sh                                                                | ernational                                                                     | iTra                                                            | de c                                            | heck the                               | status o         | o <mark>f your el</mark>                                                                                                    | PO applicat                         | <mark>ion here</mark>                       | 9                                  |                  |                                                 | 6                                      | CGS<br>International |
|--------------------------------------------------------------------------|--------------------------------------------------------------------------------|-----------------------------------------------------------------|-------------------------------------------------|----------------------------------------|------------------|----------------------------------------------------------------------------------------------------|-------------------------------------|---------------------------------------------|------------------------------------|------------------|-------------------------------------------------|----------------------------------------|----------------------|
| IPOs   His                                                               | torical IPOs                                                                   | Research                                                        | Application St                                  | atus Help                              | Demo             | 1                                                                                                    |                                     |                                             |                                    |                  | Login î                                         |                                        |                      |
| Stock Quotes                                                             | ket Summar                                                                     | Search<br>Y                                                     | Trading Accou                                   | nt :                                   |                  | Click                                                                                                    | here to acc                         | ess the                                     | Applica                            | ition(s) History | Welcome<br>Account Informati<br>Change Password | on                                     |                      |
| Open<br>High<br>Low<br>Total Vol (Lots)<br>Turnover (RM)                 | : 1586.39<br>: 1593.42<br>: 1581.76<br>: 4,727,508<br>: 3,220,590<br>3,220,590 | 3,200<br>0,052.90<br>▶ 465                                      | Application<br>Date<br>26/06/2024<br>18/06/2024 | Stock/ETBS<br>BWYS Group<br>BWYS Group | Berhad<br>Berhad | Qty of<br>Shares/ETB<br>S/Unit(s)<br>Issue<br>100,000<br>99,999,900                                                                                                    | Status<br>Pending Payment<br>Failed | Shares/ETB<br>S/Unit(s)<br>Issue<br>Alloted | App<br>Ref No.<br>114193<br>112016 | Tax<br>Voucher   | Change PIN<br>Forgot PIN                        |                                        | Logout               |
| Active (<br>Name<br>HSI-HUZ<br>HSI-HU8<br>INGENIEU<br>HSI-CXV<br>HSI-CXF | Gainers Last 0.190 ¥ 0.075 ↔ 0.065 ↔ 0.145 ↔ 0.110 ¥                           | Losers<br>Change<br>-0.005<br>0.000<br>0.000<br>0.000<br>-0.010 | Note: For resu<br>* With supplen                | DUE Holdings                           | ellation, plea   | 99,999,900<br>ase click on <per< td=""><td>railed<br/>Ca</td><td>Incel</td><td>Re</td><td>esubmit</td><td>Trade wi</td><td>th CGS i<br/>In up now</td><td>Trade</td></per<> | railed<br>Ca                        | Incel                                       | Re                                 | esubmit          | Trade wi                                        | th CGS i<br>In up now                  | Trade                |
| HOPOA                                                                    | 0.110                                                                          | -0.010                                                          |                                                 |                                        |                  |                                                                                                    |                                     |                                             |                                    |                  |                                                 | Step By Step<br>Apply and<br>Pay IPO C | d<br>Online          |